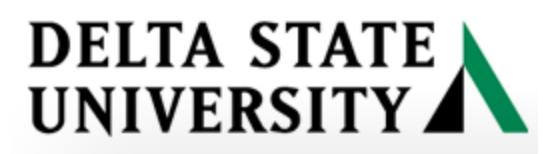

## **ARGOS TUTORIAL**

Instructions for running an ARGOSreport Example used is the Course Schedule Report.

- (1) To access ARGOS
  - a. Open a web browser (i.e.-Chrome, Firefox)
  - b. Go to the DSU website, click on the Faculty/Staff page then click on the Argos link.

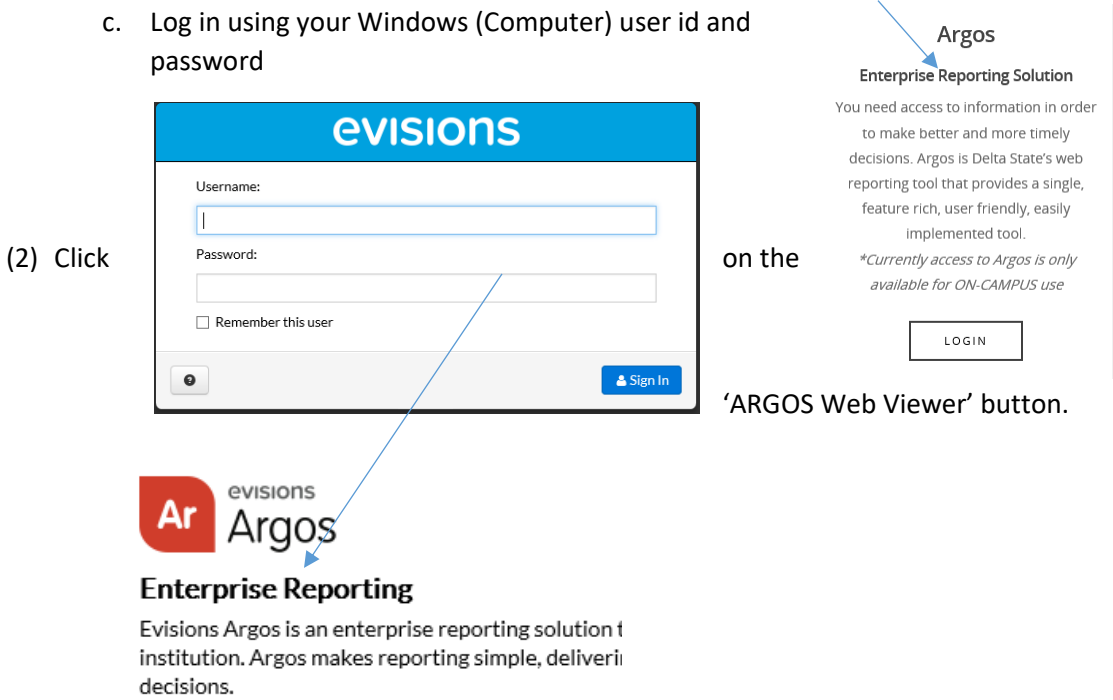

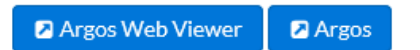

(3) The Course Schedule report is located in the Faculty folder, the Academic Deans folder, and the Department Chairs folder. You should have access to at least one of these folders. Open one of these folders by clicking on it.

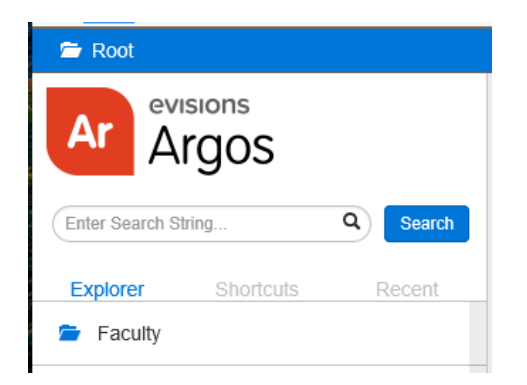

(4) Click on the Academic Affairs – Course Schedule Datablock.

| Name | Name 🔨                                             |  |  |  |  |  |  |  |  |  |
|------|----------------------------------------------------|--|--|--|--|--|--|--|--|--|
| *    | Academic Affairs - Class Information by Department |  |  |  |  |  |  |  |  |  |
| *    | Academic Affairs - Class Information by Instructor |  |  |  |  |  |  |  |  |  |
| *    | Academic Affairs - Class Information by Term       |  |  |  |  |  |  |  |  |  |
| *    | Academic Affairs - Course Schedule Datablock       |  |  |  |  |  |  |  |  |  |
| *    | 🗞 Advisee List by Advisor and Selected Term        |  |  |  |  |  |  |  |  |  |

(5) Enter the Parameters (Filters) for the Datablock.

Parameters: Select the Term. Leave the three check boxes unchecked unless you want to restrict the schedule to one of these conditions. Selecting 'All Departments' will give you the entire course schedule. Clicking the 'Filter by Department' checkbox will allow you to select individual departments. The course schedule should appear in the bottom datablock.

(6) Select a report to run. You can save/print the report as a PDF or you can save the report as a CSV file that opens in Excel.

| 🖆 Root 🔸 🖆 F                                                                                                    | Faculty >                                                                                                    | Academic Affairs - Co                                                                                                    | ourse Schedule                                                                                                    | e Datablock -                                                      | Dashboard                                                                                                    |                                                                                                    |                                                                                                    |                                                                                                    |         |
|----------------------------------------------------------------------------------------------------|----------------------------------------------------------------------------------------------------|----------------------------------------------------------------------------------------------------|----------------------------------------------------------------------------------------------------|--------------------------------------------------------------------|----------------------------------------------------------------------------------------------------|----------------------------------------------------------------------------------------------------|----------------------------------------------------------------------------------------------------|----------------------------------------------------------------------------------------------------|---------|
| Saved Dashboar                                                                                                    | d Settings 👻                                                                                                    | Reports 🗸 🧿 Run                                                                                                    |                                                                                                    |                                                                    |                                                                                                    |                                                                                                    |                                                                                                    |                                                                                                    |         |
| DELTA S<br>UNIVERS                                                                                                    | TATE                                                                                                    | All Course Schedule<br>All Course Schedule<br>General Course S                                                                                                    | e Report - PDF<br>e Report- CSV<br>chedule by Sul                                                                                                    | bject - CSV                                                        | se Sched                                                                                                    | ule Rep                                                                                                    | oort                                                                                                    |                                                                                                    |         |
| Terms: (Control Click to Selec                                                                                                    | t Multiple Terms)                                                                                                    |                                                                                                    |                                                                                                    |                                                                    | Filter by Department                                                                                                    | :                                                                                                    |                                                                                                    |                                                                                                    |         |
| 201802 - Summer I 2018<br>201801 - Spring 2018<br>201800 - CEU Academic Yr 2<br>201706 - CEU Academic Yr 2<br>201704 - Fall 2017<br>201703 - Summer II 2017<br>201702 - Summer II 2017                                                                                                    | 017-2018<br>016-2017                                                                                                    | Include Only Co Include Only On Include Only Int Include Only Int                                                                                                    | urses With STAFF I<br>Iline Courses<br>tersession Courses                                                                                                    | instructor                                                         | l Departments                                                                                                    |                                                                                                    |                                                                                                    |                                                                                                    |         |
| College CAMPUS                                                                                                    | Department                                                                                                    | Term Closed                                                                                                    | CRN                                                                                                    | Subject                                                            | Course Number                                                                                                    | SECTION                                                                                                    | PART_OF_TERM                                                                                                    | Title                                                                                                    | INSTRUC |
| College of Art Main - Clev<br>College of Art Main - Clev<br>College of Art Main - Clev | ela Applied Music<br>ela Applied Music<br>ela Applied Music | 201704<br>201704<br>201704 | 40304<br>40254<br>40305<br>40305<br>40305<br>40310<br>40264<br>40265<br>45086<br>40312<br>40325<br>40203<br>40205<br>40207<br>40209<br>40290<br>40291<br>47942<br>40210<br>41870<br>40224<br>40223<br>40228<br>43614<br>40228 | AMU<br>AMU<br>AMU<br>AMU<br>AMU<br>AMU<br>AMU<br>AMU<br>AMU<br>AMU | 101<br>110<br>111<br>121<br>135<br>135<br>135<br>135<br>135<br>141<br>145<br>161<br>171<br>181<br>185<br>185<br>185<br>185<br>185<br>191<br>210<br>210<br>210<br>210<br>210 | 01<br>01<br>01<br>01<br>01<br>02<br>03<br>01<br>01<br>01<br>01<br>01<br>01<br>01<br>01<br>01<br>02<br>03<br>01<br>02<br>03<br>01<br>02<br>03<br>01<br>02<br>03<br>01<br>02<br>03<br>05<br>04<br>05 | Full Term<br>Full Term<br>Full Term | Flute<br>Percussion<br>Oboe<br>Clarinet<br>Bassoon<br>Piano<br>Piano<br>Piano<br>Saxophone<br>Harpsichord<br>Trumpet<br>Horn<br>Trombone<br>Euphonium<br>Voice<br>Voice<br>Voice<br>Tuba<br>Individual Per<br>Individual Per<br>Individual Per<br>Individual Per | -       |

(6) Once you select a report the 'Run' button will be accessible. Run the Report. A pop-up box should appear at the bottom of the screen that will allow you to open or save the file.

| Do you want to open or save All Course Schedule Report - PDF_20170810_113755.pdf from dsuevmaps01.deltastate.edu? | ×                         |
|----------------------------------------------------------------------------------------------------|---------------------------|
|                                                                                                    | Open Save <b>v</b> Cancel |
|                                                                                                    |                           |

## Example of the PDF file

|   | Delta State University |        |         |                             |      |            |          |                         |         |                 |  |
|---|------------------------|--------|---------|-----------------------------|------|------------|----------|-------------------------|---------|-----------------|--|
|   | 201704 - Fall 2017     |        |         | All Course Schedule         |      |            |          |                         |         |                 |  |
|   | CRN Subject            | Course | Section | Title                       | Days | Begin Time | End Time | Room Instruction Method | Credits | Instructor      |  |
| I | School of Nursi        | ing    |         |                             |      |            |          |                         |         |                 |  |
|   | Nursing                |        |         |                             |      |            |          |                         |         |                 |  |
|   | 45731 NUR              | 302    | 01      | Fundamentals of Client Care | Т    | 0800       | 1100     | NSG101                  | 3       | Bates, Chrysta  |  |
|   | 46032 NUR              | 302    | 02      | Fundamentals of Client Care | т    | 0800       | 1100     | NSG101                  | 3       | Bledsoe, Shara  |  |
| * | 46033 NUR              | 302    | 03      | Fundamentals of Client Care | т    | 0800       | 1100     | NSG101                  | 3       | Bates, Chrysta  |  |
|   | 45732 NUR              | 303    | 01      | Health Assessment\          | R    | 0900       | 1200p    | NSG101                  | 3       | Blessitt, Lacey |  |
|   | 46039 NUR              | 303    | 02      | Health Assessment\          | R    | 0900       | 1200p    | NSG101                  | 3       | Dozier, Natalie |  |

## Example of the CSV file

| <u> </u> |       | ~       | U             | -       |                               | · · · · ·          |                    |           | 1          | × *      |        |                 |
|----------|-------|---------|---------------|---------|-------------------------------|--------------------|--------------------|-----------|------------|----------|--------|-----------------|
| TERM     | CRN   | SUBJECT | COURSE_NUMBER | SECTION | TITLE                         | CURRENT_ENROLLMENT | MAXIMUM_ENROLLMENT | MEET_DAYS | BEGIN_TIME | END_TIME | ROOM   | INSTRUCTOR      |
| 201704   | 45731 | NUR     | 302           |         | 1 Fundamentals of Client Care | 14                 | 15                 | т         | 800        | 110      | NSG101 | Bates, Chrysta  |
| 201704   | 46032 | NUR     | 302           |         | 2 Fundamentals of Client Care | 7                  | 15                 | т         | 800        | 110      | NSG101 | Bledsoe, Shara  |
| 201704   | 46033 | NUR     | 302           |         | 3 Fundamentals of Client Care | 15                 | 15                 | т         | 800        | 110      | NSG101 | Bates, Chrysta  |
| 201704   | 45732 | NUR     | 303           |         | 1 Health Assessment\          | 14                 | 15                 | R         | 900        | 1200p    | NSG101 | Blessitt, Lacey |
| 201704   | 46039 | NUR     | 303           |         | 2 Health Assessment\          | 6                  | 15                 | R         | 900        | 1200p    | NSG101 | Dozier, Natalie |
| 201704   | 46040 | NUR     | 303           |         | 3 Health Assessment\          | 15                 | 15                 | R         | 900        | 1200p    | NSG101 | Blessitt, Lacey |
| 201704   | 46046 | NUR     | 306           |         | 1 Nursing the Adult Client II | 15                 | 15                 | т         | 800        | 1200p    | NSG141 | Koestler, Donna |
| 201704   | 46047 | NUR     | 306           |         | 2 Nursing the Adult Client II | 14                 | 15                 | т         | 800        | 1200p    | NSG141 | Hill, Donna     |
| 201704   | 47326 | NUR     | 306           |         | 3 Nursing the Adult Client II | 8                  | 15                 | т         | 800        | 1200p    | NSG141 | Koestler, Donna |
| 201704   | 47766 | NUR     | 306           |         | 4 Nursing the Adult Client II | 0                  | 0                  | т         | 800        | 1200p    | NSG141 | Koestler, Donna |